# 国自然在线申请相关问题

## 1. 上传附件提示上传失败, 使用的是 360、谷歌、edge 等浏览器。

由于某些浏览器拦截导致上传失败,请使用 Internet Explorer 11 及以上版本 浏览器或者是火狐(Mozilla Firefox)浏览器重新上传。

#### 2. 如何添加/修改项目申请书合作单位?

主要参与者中如有申请人所在依托单位以外的人员(包括研究生),其所在单 位即被视为合作研究单位(<mark>境外单位不视为合作研究单位</mark>)。申请人应当在线选择 或准确填写主要参与者所在单位信息。申请书基本信息表中的合作研究单位信息 由信息系统自动生成。 (注: 国际合作项目除外)

### 3. 研究成果无法选中添加导入至科研简历怎么办?

为保证个人成果能成功添加到简历,需要先通过首页快捷通道进入"个人成 果",上传成果全文

## 4. 申请书生成草稿 PDF 文件,科研简历内容仍然是原来的怎么办?

当您的个人信息做了修改后,请及时创建最新的科研简历,并再次将 PDF 简 历上传到申请书中生成新的申请书草稿 PDF 文件。

# 5. 苹果手机登录系统后, 点击办事快捷图标无反应?

苹果手机设置——safari 浏览器设置——<阻止弹出式窗口>, 默认是打开的, 所以导致无法跳转,关闭此设置就可以跳转。

#### 6. 工作有变动,系统账号使用注意事项

账号使用提示:

(1)、如今后工作有变动,无需注册新账号,只需将现账号里个人信息维护中的 单位等相关信息更新即可; (2)、如系统里已有项目负责人角色无需在增加申请人角色,项目负责人角色权 限已包含项目申请;

(3)、如系统里已有项目评审专家用户若没有申请过项目时,由单位科研处在原 有账号基础上分配项目申请人角色;

(4)、系统里从未有账号,由本单位科研处负责人添加新账号;

(5)、网络邮箱不建议使用(如: hotmail、outlook、sina、yahoo),建议使用本 单位邮箱或其他类型邮箱。

#### 7. 个人邮箱如何修改?

邮箱不再使用了怎么修改:

(1)、与您本单位科研处基金联系人联系修改邮箱。

(2)、个人登录:"科学基金网络信息系统登录平台系统"里至个人基本信息修改 邮箱。

(3)、请提供个人相关证件电子版, 发送到我们的技术咨询邮箱中 (support@nsfc.gov.cn); 在邮件中说明您的具体问题,我们收到邮件后会给与 处理并回复。

# 8. 修改密码后仍旧不能登录,用户名用的是邮箱/手机号。

邮箱/手机号是需要激活后才可以做为登录名能使用,人员操作通知-获取密 码邮件正文中及重置密码的上方有用户名显示请注意查看。 1 重置密码 (用户名, 激活后电子邮箱, 激活后手机号码均可作为系统登陆账号)

| 手机号码: | 1                                            |   |
|-------|----------------------------------------------|---|
| 新密码:  | 请输入新密码                                       | ø |
|       | 请输入8-16位新密码,包含数字、大小写字母和特殊字符(\$!@#%*&?)等两种及以上 |   |
| 确认密码: | 请输入新密码                                       | Ø |